## How to Access the Census Batch Dashboard

07/31/2024 1:00 pm CDT

The Census Batch Dashboard may be accessed from multiple locations within the software:

1. Select the Wolters Kluwer Logo > Batches > Census Worksheet.

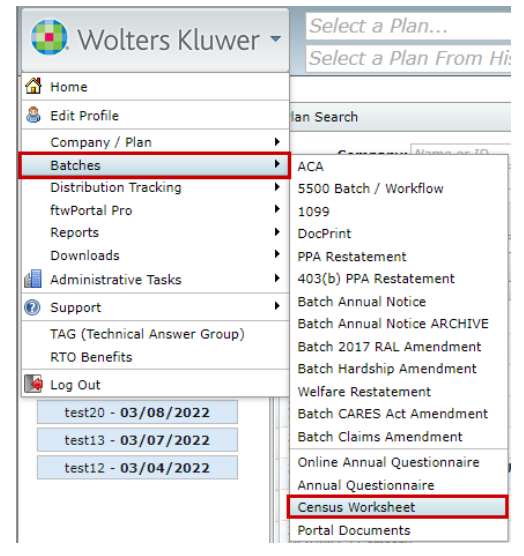

2. Navigate to the Portal Global Dashboard and select the 'Census Batches' tab. (Wolters Kluwer Logo > ftwPortal Pro > Global Dashboard)

| 🔹. Wolters Kluwe | er | Select a Compa | iny            | - | Select a Plan | Go ▼ |                  |
|------------------|----|----------------|----------------|---|---------------|------|------------------|
| Portal Users     | Co | mmunications   | Census Batches |   |               |      | Module Options - |
| Select A Batch   |    |                |                |   |               |      | Create Batch     |

3. Navigate to the Plan Level Dashboard and select Module Options> Census Batch

| 📵. Wolters Kluwer                                          | A.Demo 🔻                                                                                                    | A.Demo                                           | ▼ Go ▼                   |                       |                                                                   |
|------------------------------------------------------------|----------------------------------------------------------------------------------------------------|--------------------------------------------------|--------------------------|-----------------------|-------------------------------------------------------------------|
| A.Demo<br>Company ID: //   Plan ID: 4<br>PORTAL COMPLIANCE | PYE: 12-31   EIN: 25-1533859   Plan Number DISTRIBUTIONS                                                        | :   Checklist: Non-Standardized 401(k) (Adoption | Agreement Format) - POST | Portal Doc Admin: 💌 U | odate Module Options ▼<br>Global Dashboard<br>Portal User Manager |
| Portal Users Co                                            | ommunications Q                                                                                                 |                                                  |                          |                       | Portal Document Batch                                             |
|                                                            |                                                                                                    |                                                  |                          |                       | Census Batch                                                      |
| Username                                                   | Name                                                                                                    |                                                  | Email                    | Contact Type          | Download History                                                  |
| filter                                                     |                                                                                                    |                                                  |                          | filter                | Client Portal Guide                                               |
|                                                            | in the second second second second second second second second second second second second second second second |                                                  |                          |                       | Portal User Help                                                  |
|                                                            |                                                                                                    |                                                  |                          |                       | Admin Options                                                     |

4. Navigate to the Compliance Module of a plan, within the Compliance Menu, hover over census and select 'Portal Files'. Within the menu grid, select the stack of papers in the 'Census Worksheet' row.

| 😔 Wolters Kluwer 👻       |                     |            | A.C          | )emo            |                          |        |       |
|--------------------------|---------------------|------------|--------------|-----------------|--------------------------|--------|-------|
|                          |                     | CI         | Sel          | ect a Plan Froi | n His                    | story. |       |
| Home > Edit Cor          | mpany > <u>Edit</u> | Plan >     | Compliance > | Censu           | <u>is</u> > Portal Files |        |       |
| Company:                 | A.Demo              | ID:        |              |                 |                          |        |       |
| Plan:<br>Year End:       | A.Demo<br>12/31/20  | ID:<br>023 |              |                 |                          |        |       |
| File Type                |                     |            | To Portal    | User            | From Portal User         | Final  | Batch |
| Census Worl              | ksheet              |            | 1            |                 | <b>^</b>                 | 2      |       |
| Annual Ques              | stionnaire          |            | \$           |                 | 2                        | 2      |       |
| Participant Statements 😩 |                     | 1          |              |                 |                          |        |       |
| Client Packa             | ge                  |            | 2            |                 |                          |        |       |
| Online Annu              | al Question         | naire      |              | E               | dit / Publish            |        |       |